## **Standard Operation Procedure for Reporting AMC work**

## TCODE –IE02 and goto equipment zone tab enter voltage level update all equipment voltage level so they can appear in BSR equipment selection screen.

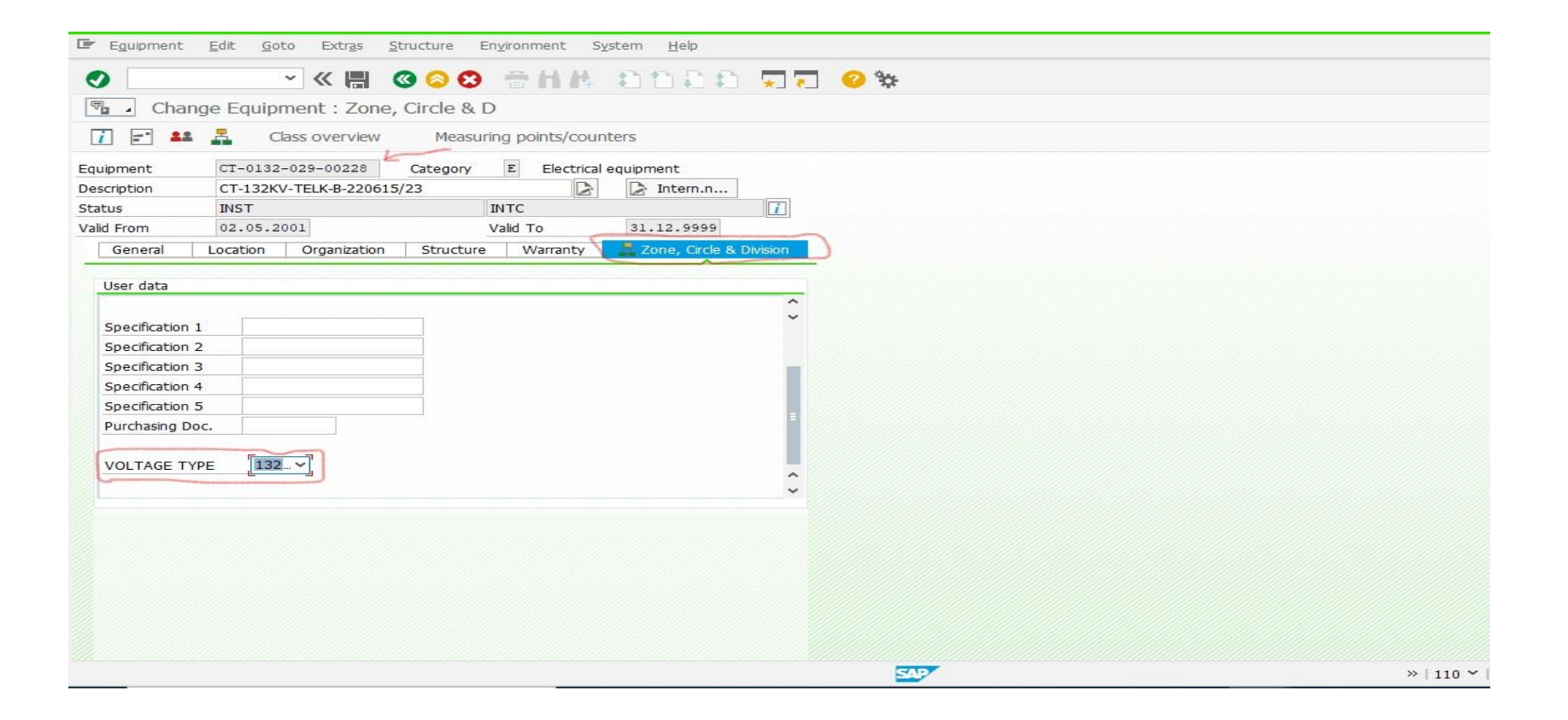

Step-1 Go to KPI AMC TCODE- ZPMBSR

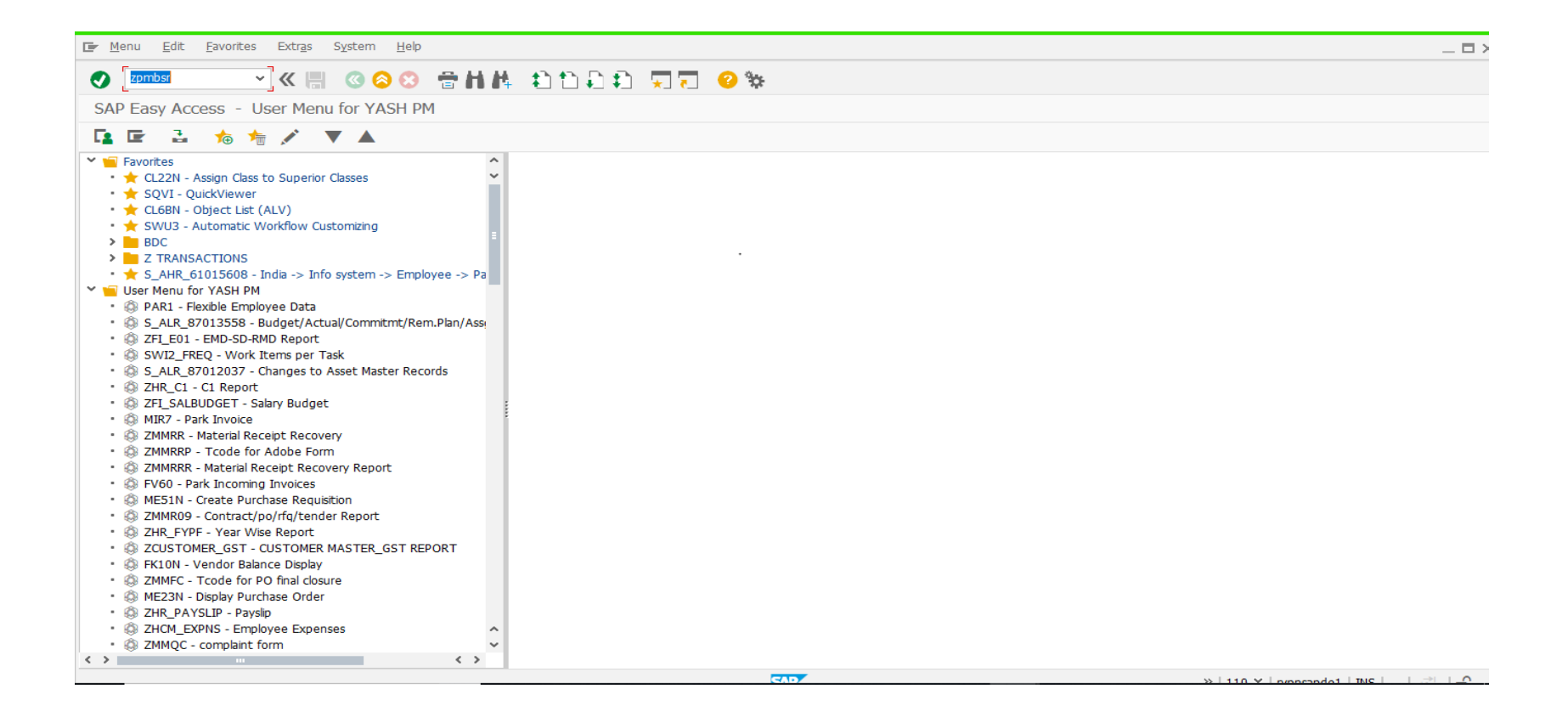

Step-2 After executing screen open select 132 / 220 /400 KV GSS

| 🕼 System Help                      |           | _ Ə X                                  |
|------------------------------------|-----------|----------------------------------------|
|                                    | 🕄 🛒 🔽 😮 🗱 |                                        |
| KPI for AMC work                   |           |                                        |
|                                    |           |                                        |
|                                    |           |                                        |
|                                    |           |                                        |
| Please Select One:-                |           |                                        |
|                                    |           |                                        |
|                                    |           |                                        |
| Click here for 132KV GSS 132KV GSS |           |                                        |
|                                    |           |                                        |
|                                    |           |                                        |
| Click bara for 220Ky GSS 220KY GSS |           |                                        |
|                                    |           |                                        |
|                                    |           |                                        |
|                                    |           |                                        |
|                                    |           |                                        |
| Click here for 400kV GSS 400kV GSS |           |                                        |
|                                    |           |                                        |
|                                    |           |                                        |
|                                    |           |                                        |
|                                    |           |                                        |
|                                    | SAP       | »   110 🎽   rvpnsapde1   INS   🛛 🛛 📄 🔟 |

Step-3 After selecting GSS screen open

| 🖙 S <u>v</u> stem <u>H</u> elp |                                      | _ 🗆 × |
|--------------------------------|--------------------------------------|-------|
| <ul> <li>*</li> </ul>          | < <p>≪ 🗒 😋 😂 🖶 村 村 🗄 🖆 💭 💭 🔽 🥝 🀲</p> |       |
| KPI for AMC work               |                                      |       |
| INSTRUCTIONS:                  |                                      |       |
| 1. Please Press Enter after e  | very selection .                     |       |
| PLEASE CHOOSE THE OPTI         | INS AS REQUIRED :                    |       |
| PLANNER GROUP                  |                                      |       |
| FREQUENCY                      |                                      |       |
| VOLTAGE LEVEL                  |                                      |       |
| BSR NO.                        |                                      |       |
| YEAR                           | Ľ                                    |       |
| VENDOR NO.                     |                                      |       |
| ENTER TRANSACTION ID:          |                                      |       |
| CREATE                         | CHANGE DISPLAY                       |       |
|                                |                                      |       |
|                                |                                      |       |

# Step-4 Select Planner group & Frequency, Voltage, BSR number Year & Vendor remember always press enter tab after every selection & then go to <u>Create tab</u>

| 🖙 S <u>y</u> stem <u>H</u> elp |                                                         |
|--------------------------------|---------------------------------------------------------|
| <ul> <li>•</li> </ul>          | 《 圖 《 ② ③ 音 柏 林 章 章 章 录 第 第 第 第 第 第 第 第 第 第 第 第 第 第 第 第 |
| KPI for AMC work               |                                                         |
| INSTRUCTIONS:                  |                                                         |
| 1. Please Press Enter after    | every selection .                                       |
| PLEASE CHOOSE THE OPT          | ONS AS REQUIRED :                                       |
| PLANNER GROUP                  | [029]<br>]J                                             |
| FREQUENCY                      | HALF YEARLY                                             |
| VOLTAGE LEVEL                  | 132KV                                                   |
| BSR NO.                        | C003                                                    |
| YEAR                           | 2020                                                    |
| VENDOR NO.                     | 1005656 A B ENTERPRISES                                 |
| ENTER TRANSACTION ID:          |                                                         |
| CREATE                         | CHANGE DISPLAY                                          |
|                                |                                                         |
|                                |                                                         |
|                                | »   110 ~                                               |

## Step-5 Following screen open Fill information like Functional location, Equipment, Date of Maintenance, work status, Observation, Measurement result select work status –YES/NO after filling required detail click submit

| 🖙 System <u>H</u> elp                                  |                                  |                   |                    |                        |                     |            | _ @ X    |
|--------------------------------------------------------|----------------------------------|-------------------|--------------------|------------------------|---------------------|------------|----------|
|                                                        | 合作性 白白白白 東西                      | <b>?</b> 🐄        |                    |                        |                     |            |          |
| KPI for AMC work                                       |                                  |                   |                    |                        |                     |            |          |
|                                                        |                                  |                   |                    |                        |                     |            | <b>2</b> |
| PLANNER GROUP 524 BSR D                                | ESCRIPTION PM of 400 kV Class CT |                   |                    |                        |                     |            |          |
|                                                        |                                  |                   | Total No. of Obj   | ects 1                 |                     |            |          |
| ZONE C.E. (IsC-AJMER)                                  |                                  |                   | -                  |                        |                     |            |          |
|                                                        |                                  |                   | BSR ITEM NO.       | A004                   |                     |            |          |
| CIRCLE Bhilwara                                        |                                  |                   | FREQUENCY          | HALF YEARLY            |                     |            |          |
| F                                                      |                                  |                   | TIOM               | NIIMBED                |                     |            |          |
|                                                        |                                  |                   | 0011               | NOTIBLIX               |                     |            |          |
| E FUNCTION LOCATION                                    | CTION LOCATION DESCRIPTION       | EQUIPMENT         | EQUIPMENT DESCRIPT | ION                    | DATE OF MAINTENANCE | WORK STATU |          |
|                                                        |                                  | CT-0400-524-00271 | CT-400KV-500-1000- | 2000/1A,5C-CGIL-449395 | 19.12.2020          | YES        |          |
|                                                        |                                  |                   |                    |                        |                     | ~          |          |
|                                                        |                                  |                   |                    |                        |                     | ~          |          |
|                                                        |                                  |                   |                    |                        |                     | . ,        |          |
|                                                        |                                  |                   |                    |                        |                     |            |          |
|                                                        |                                  |                   |                    |                        |                     |            |          |
| SUBMIT                                                 |                                  |                   |                    |                        |                     |            |          |
|                                                        |                                  |                   |                    |                        |                     |            |          |
| Instructions:                                          |                                  |                   |                    |                        |                     |            |          |
|                                                        |                                  |                   |                    |                        |                     |            | ~ /////  |
| EB 1. After opening the current screen you have to pre | ess the insert row button first. |                   |                    |                        | >>   110 ¥   nm     |            |          |

## Step-6 A transaction ID will generate For the purpose of Change/Display, We can open it with Transaction ID

in T-Code "ZPMBSR"

| 🖙 System Help                      |         | _ @ X                                     |
|------------------------------------|---------|-------------------------------------------|
| 📀 🔄 👻 🕷 🕲 🕲 🐘 🖈 🗅 🗊                | 🔹 🔽 🖸 🛠 |                                           |
| KPI for AMC work                   |         |                                           |
|                                    |         |                                           |
|                                    |         |                                           |
| Please Select One:-                |         |                                           |
|                                    |         |                                           |
| Click here for 132Kv GSS 132KV GSS |         |                                           |
|                                    |         |                                           |
| Click here for 220Kv GSS 220KV GSS |         |                                           |
|                                    |         |                                           |
| Click here for 400Kv GSS 400KV GSS |         |                                           |
|                                    |         |                                           |
|                                    |         |                                           |
|                                    |         |                                           |
|                                    |         |                                           |
|                                    |         | W   110 V   Typisapuel   1NS     Ne   🖬 🧹 |

#### Step-7 For having Print of list of BSR Item, Put type of GSS in

#### ZPMFBSR T-Code and go to "Display" Tab and press "Print Icon" (Use Output Device as "LP01"). For print in PDF press Tcode-PDF!

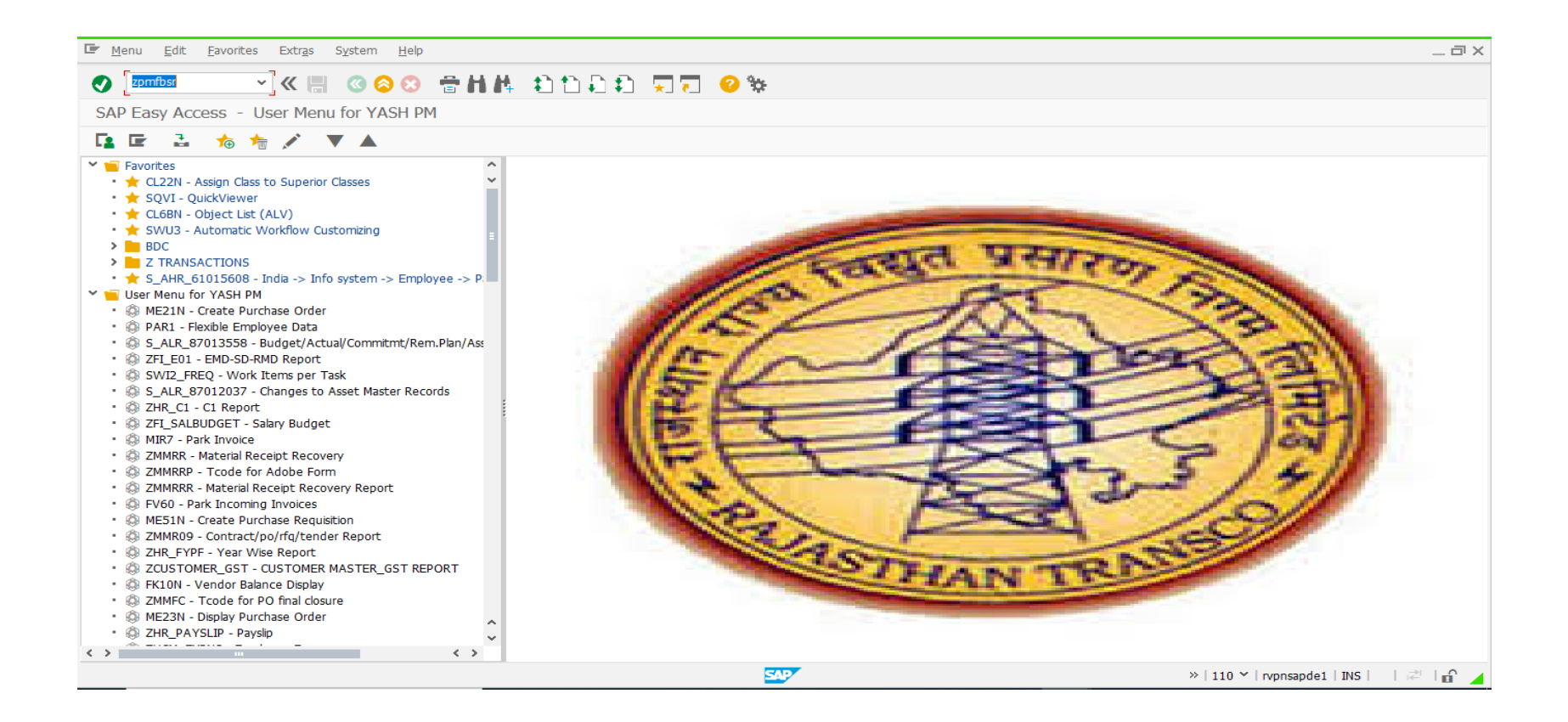

| 🔄 Program Edit Goto System Help                          | _ @ X                                  |
|----------------------------------------------------------|----------------------------------------|
|                                                          |                                        |
| ALV REPORT FOR BSR                                       |                                        |
| $\odot$                                                  |                                        |
| TYPE OF 65S(132,220 OR 400)         133           BS NO. |                                        |
|                                                          | »   110 ♥   rvpnsapde1   INS   🛛 🚅 🛛 🔒 |

🖙 <u>T</u>ext <u>E</u>dit <u>G</u>oto Extr<u>a</u>s S<u>v</u>stem <u>H</u>elp

## 🔮 🔄 🖬 🕊 😂 😂 🖀 🖬 👫 🖆 🛱 🗮 🥹 😵

Print Preview of PDF Page 00042 of 00045

🔄 Archive 🐁 Print and Archive 🕀 🖯

| International of the service provided of the service provided of the service provid                                            | Г        |                 |                                      |                |                  | -                      |        | A             | NEXURE-C                |                                                |                   |                |                 |         |
|----------------------------------------------------------------------------------------------------|----------|-----------------|--------------------------------------|----------------|------------------|------------------------|--------|---------------|-------------------------|------------------------------------------------|-------------------|----------------|-----------------|---------|
| REPORT OF PAYMENT OF VARIOUS MAIN. WORK AS PER BSR<br>REPORTING PERIOD : 12.01.2021         REPORTING PERIOD : 12.01.2021         The inspection/ observation, action taker/testing report for the various maintenance activities/ works as cartied out by<br>the service provider/ contractor for the above reporting period are as under:         Name of Mark SR Description<br>no       Nork Shudown<br>Required(yes/no)       Shudown<br>Required(yes/no)         000000007       0       Arrestor       YEARLY       0       Explan       Image of the period is and the provider/ contractor for the above reporting period are as under:       Date of maintenance       Work Status(yes/no)       Shudown<br>Required(yes/no)         000000007       0       Arrestor       YEARLY       0       Explan       0       00000001       200-7402-0132-BAY06       LA-0132-402-00262       21.09.2020       YES       YES         000000007       0       PM of 132 kV Class Surge       HALF       Number       JBS       200       00000001       200-7402-0132-BAY06       LA-0132-402-2063       21.09.2020       YES       YES         000000000       0       PM of 132 kV Class Surge       HALF       Number       JBS       2200-7402-0132-BAY06       LA-0132-402-263       21.09.2020       YES       YES         000000007       0       PM of 132 kV Class Surg                                                                                                    | t        |                 | FORM                                 | AT OF D        | DELIVER          | ABLES F                | OR P   | AYMENT        | AGAINST BSR IT          |                                                | TOR/SERVICE       | PROVIDE        | र.              |         |
| REPORTING PERIOD 1: 12.01.2021         The inspection/ observation, action takentesting report for the various maintenance activities/ works as carried out by the service provider/contractor for the above reporting period are as under:         name       BSR Description       Frequency       VOM       Vendor       Fiscal       Line item       Function Location       Equipment       Date of maintenance       Work       Shutdown         000000057       Arrestor       YE ARLY       Image: Session of the service provider/contractor for the above reporting period are as under:       Image: Session of the service provider/contractor for the above reporting period are as under:         000000057       Arrestor       YE ARLY       Image: Session of the service provider/contractor for the above reporting period are as under:       Image: Session of the service provider/contractor for the above reporting period are as under:         0000000057       Arrestor       YE ARLY       Image: Session of the service provider/contractor for the above reporting period are as under:       Image: Session of the service provider/contractor for the above reporting period are as under:         0000000057       Arrestor       YE ARLY       Image: Session of the service provider/contractor for the above reporting period are as under:       Image: Session of the service provider/contractor for the above reporting period are as under:         0000000057       Arrestor       YE ARLY       Image: Session of the service provider/contractor for th                                                                                                    | +        |                 |                                      |                | F                | REPORT                 | OF P   | AYMENT        | OF VARIOUS MAI          | N. WORK AS PE                                  | R BSR             |                |                 |         |
| BSR leng       BSR Description no       Frequency       U/M       Vendor       Fixed Line item       Function Location       Equipment       Date of maintenance       Work Status(yes/no)       Shutdown Required(yes/no)         000000007       Arrestor       YE ARLY       ENTERPRI       Image Status       Ses       2200-7402-0132-BAY06       LA-0132-402-263       22.09-2020       YE S       YE S         000000007       PM of 132 kV Class Surge Arrestor       HALF       Number       JBS<br>ENTERPRI       2020       00000001       2200-7402-0132-BAY06       LA-0132-402-263       22.09-2020       YE S       YE S         000000007       PM of 132 kV Class Surge ALLF       Number       JBS<br>ENTERPRI       2020       00000001       2200-7402-0132-BAY06       LA-0132-402-263       22.09-2020       YE S       YE S         000000007       PM of 132 kV Class Surge ALLF       Number       JBS<br>ENTERPRI       2020       00000001       2200-7402-0132-BAY06       LA-0132-402-263       22.09-2020       YE S       YE S         000000007       PM of 132 kV Class Surge       HALF       Number       JB S<br>ENTERPRI       2020       00000001       2200-7402-0132-BAY06       LA-0132-402-263       22.09-2020       YE S       YE S         000000003       PM of 132 kV Class Surge                                                                                                    | L        |                 |                                      |                |                  |                        | REP    | ORTING        | PERIOD : 12.01.2        | 021                                            |                   |                |                 |         |
| Prane ID<br>Inco       SSR<br>Inco       SSR<br>Inco       SSR<br>Prequency       Prequency       Vendor<br>Description       Function Location       Equipment       Date of<br>maintenance       Work<br>Status(yes/no)       Shudown<br>Required(yes/no)         00000007       0       Arrestor       YE ARLY       N       Norber Status       Subdown       Subdown <td></td> <td></td> <td>Ine</td> <td>e inspection</td> <td>/ observa<br/>the</td> <td>service pro</td> <td>vider/</td> <td>contractor fo</td> <td>r the above reporting p</td> <td>enance activities/ work<br/>eriod are as under:</td> <td>s as carned out t</td> <td>у</td> <td></td> <td></td>                                                                                                    |          |                 | Ine                                  | e inspection   | / observa<br>the | service pro            | vider/ | contractor fo | r the above reporting p | enance activities/ work<br>eriod are as under: | s as carned out t | у              |                 |         |
| Image     Image     Image     Image     Status(yes/no)     Required(yes/no)       00000007     Image     Arrestor     YEARLY     Image     SATURY     Image     Status(yes/no)     Required(yes/no)       00000007     Image     Arrestor     YEARLY     Image     SATURY     Image     Status(yes/no)     Required(yes/no)       00000007     Image     Mode     Market     SATURY     Image     SATURY     Image     Satury     Image       00000007     Image     Mode     Mode     Satury     Image     Satury     Image     Satury     Image     Satury       00000007     Image     Mode     Market     Image     Image     Image     Satury     Image     Image     Image     Image     Image       00000007     Image     Mode     Market     Image     Image     Im                                                                                                    | Trans II | D BSR           | BSR Description                      | Frequency      | UOM              | Vendor                 | Fiscal | Line item     | Function Location       | Equipment                                      | Date of           | Work           | Shutdown        |         |
| NO         No         No<                                                                                                    |          | Item            |                                      |                |                  | Description            | Year   |               |                         |                                                | maintenance       | Status(yes/no) | Required(yes/no |         |
| 00000000         C00         PM of 132 kV Class Surge<br>Arrestor         HALF<br>VEARLY         Number<br>ISS<br>SES         JBS<br>ENTERPRI<br>SES         200         0000001         200-7402-0132-BAY06         LA-0132-402-0262         22.09.2020         YES         YES         YES           00000000         C00         Mod 132 kV Class Surge<br>Arrestor         HALF<br>YEARLY         Number<br>JBS<br>ENTERPRI<br>SES         200         0000001         2200-7402-0132-BAY06         LA-0132-402-263         22.09.2020         YES         YES           00000000         C00         Mod 132 kV Class Surge<br>Arrestor         HALF<br>YEARLY         Number<br>SES         JBS<br>ENTERPRI<br>SES         200         0000001         2200-7402-0132-BAY06         LA-0132-402-263         22.09.2020         YES         YES           00000000         C00         Mod 132 kV Class Surge<br>Arrestor         HALF<br>YEARLY         Number<br>SES         Z200         00000001         2200-7402-0132-BAY06         LA-0132-402-263         22.09.2020         YES         YES                                                                                                    | 0000000  | 057             | Arrestor                             | YEARLY         |                  | ENTERPRI<br>SES        |        |               |                         |                                                |                   |                |                 |         |
| 00000000         C00         PM of 132 kV Class Surge<br>Arrestor         HALF<br>VEARLY         Number<br>SES         PS<br>SES         00000001         200-7402-0132-BAY06         LA-0132-402-263         21.00,200         YES         YES           000000003         C00         PM of 132 kV Class Surge<br>Arrestor         HALF<br>VEARLY         Number<br>SES         PS<br>SES         200         0000001         200-7402-0132-BAY06         LA-0132-402-263         21.00,200         YES         YES                                                                                                    | 0000000  | 000 C006<br>057 | PM of 132 kV Class Surge<br>Arrestor | HALF<br>YEARLY | Number           | JBS<br>ENTERPRI<br>SES | 2020   | 000000013     | 2200-7402-0132-BAY06    | LA-0132-402-00262                              | 22.09.2020        | YES            | YES             |         |
| 00000000 C006 PM of 132 kV Class Surge Arrestor YEARLY YEARLY 26 Start Surge Arrestor Surge Arrestor Start Surge Arrestor Start Start Start S | 0000000  | 000 C006<br>057 | PM of 132 kV Class Surge<br>Arrestor | HALF<br>YEARLY | Number           | JBS<br>ENTERPRI<br>SES | 2020   | 000000014     | 2200-7402-0132-BAY06    | LA-0132-402-263                                | 22.09.2020        | YES            | YES             |         |
|                                                                                                    | 0000000  | 000 C006<br>057 | PM of 132 kV Class Surge<br>Arrestor | HALF<br>YEARLY | Number           | JBS<br>ENTERPRI<br>SES | 2020   | 000000015     | 2200-7402-0132-BAY06    | LA-0132-402-264                                | 22.09.2020        | YES            | YES             |         |
|                                                                                                    |          |                 |                                      |                |                  |                        |        |               |                         | SAP                                            |                   |                |                 | »   110 |

\_ 🗆 X

🖙 <u>T</u>ext <u>E</u>dit <u>G</u>oto Extr<u>a</u>s S<u>y</u>stem <u>H</u>elp

## 📀 pdf! 🚽 🖓 😓 🕲 😂 😂 👘 👘 😫 💭 💭 💭 😵

Print Preview of PDF Page 00043 of 00045

🔄 Archive 🛛 🏩 Print and Archive 🕀 🔍

| ANNEXURE-C<br>FORMAT OF DELIVERABLES FOR PAYMENT AGAINST BSR ITEM BY CONTRACTOR/SERVICE PROVIDER.<br>REPORT OF PAYMENT OF VARIOUS MAIN. WORK AS PER BSR<br>REPORTING PERIOD : 12.01.2021<br>The inspector/ observation, action taken/testing report for the various maintenance activities/ works as carried out by<br>the service provider/ contractor for the above reporting period are as under:<br>SS:220kv MIA (Alwar)                                                                                                    | Shutdown         |
|----------------------------------------------------------------------------------------------------|------------------|
| REPORT OF PAYMENT OF VARIOUS MAIN. WORK AS PER BSR     REPORTING PERIOD : 12.01.2021      The inspector/ observation, action taken/testing report for the various maintenance activities/ works as carried out by     the service provider/ contractor for the above reporting period are as under:  SS:220kv MIA (Alwar)  Table BSR BSR Begeringten Freemany UOM Vander Fiscal Lingitam Function Location Fouring and the service Statement of the Statement Freemany UOM Vander Fiscal Lingitam Function Location Fouring and the Statement Statement Statement Freemany UOM Vander Fiscal Lingitam Function Location Fouring Fouring F | Shutdown         |
| REPORTING PERIOD : 12.01.2021      The inspection/ observation, action takentesting report for the various maintenance activities/ works as carried out by     the service provider/ contractor for the above reporting period are as under:  SS:220kv MIA (Alwar)  rans ID BSR BSR percentation Framework UOM Vandor Fiscal Lineitam Function Location Foreignment Date of Work Shutdow                                                                                                    | Shutdown         |
| The inspection/ observation, action taken/testing report for the various maintenance activities/ works as carried out by the service provider/ contractor for the above reporting period are as under: SS:220kv MIA (Alwar) The BSR BSR BSR Beccription Framework UOM Vandor Fiscal Lineitam Function Location Foreignment Date of Work Shutdown                                                                                                    | Shutdown         |
| the service provider/ contractor for the above reporting period are as under:<br>SS:220kv MIA (Alwar)                                                                                                    | Shutdown         |
| SS:220kv MIA (Alwar)                                                                                                    | Shutdown         |
| SS:220kv MIA (Alwar)                                                                                                    | Shutdown         |
| rans ID BSR BSR Description Framency I/OM Vandor Fiscal Ling item Function Location Faminment Data of Work Shutdown                                                                                                    | Shutdown         |
| rans ID BSR BSR Description Frequency IIOM Vendor Fiscal Line item Function Location Fouriment Date of Work Shutdown                                                                                                    | Shutdown         |
| The second second                                                                                                    | Judicionia       |
| Item Description Year maintenance Status(yea/no) Requirede                                                                                                    | Required(yes/no) |
|                                                                                                    |                  |
| 000000000 C08 PM of 3 - Phase 132 kV HALF Number A B 2020 00000001 1200-7174-0033-BAY11 29.07.2020 NO                                                                                                    |                  |
| Banh Switch SES                                                                                                    |                  |
| 00000000 C008 PM of 3- Phase 132 kV HALF Number A B 2020 000000002 1200-7174-0033-BAY11 29.07.2020 YES YES                                                                                                    | YES              |
| 00000058 Isolator with or without YEARLY ENTERPRI                                                                                                    |                  |
| Earth Switch SES                                                                                                    |                  |

\_ 🗆 X

| 🖙 Text Edit Goto Extras System Help                                                                                                    |   |         |                |                  |             |               | _ 0   | $\times$ |
|----------------------------------------------------------------------------------------------------|---|---------|----------------|------------------|-------------|---------------|-------|----------|
| ● ● ● ● ● ● ● ● ● ● ● ● ● ● ● ● ● ● ●                                                                                                    |   |         |                |                  |             |               |       |          |
| Print Preview of PDF                                                                                                    | × |         |                |                  |             |               |       |          |
| 🗟 Archive 🔰 Print a                                                                                                    | ^ |         |                |                  |             |               |       |          |
|                                                                                                    |   |         |                |                  |             |               |       | Ŷ        |
| ANNEXURE-C<br>FORMAT OF DELIVERABLES FOR PAYMENT AGAINST BSR ITEM BY CONTRACTOR/SERVICE PROVIDER.                                                                                                    |   | RVIC    | E PROVIDER     | ۶.               |             |               |       |          |
| REPORT OF PAYMENT OF VARIOUS MAIN. WORK AS PER BSR<br>PEPOPTING PEPOPTING PEPOPTING PEPOPTING PEPOPTING PEROT 120 AT 2010                                                                                                    |   |         |                |                  |             |               |       |          |
| The inspection/ doernador and proved for the version and instruments and tables are under the version of the version and the version of the version of the v |   |         |                |                  |             |               |       |          |
| GE5.132kv Sitapura                                                                                                    |   | ied out | by             |                  |             |               |       |          |
| Trans 1D B28 B32 Description Prepares COM Vealur Picel Line into Parceline Legitimet Date of Work Stations                                                                                                    |   |         |                |                  |             |               |       |          |
| GSS:220kv MIA (A Internet in the constraint of the constraint of t |   |         |                |                  |             |               |       |          |
| 00000000 [200 Can Can Can Can Can Can Can Can Can Can                                                                                                    |   |         |                |                  |             |               |       | § = 1    |
| Trans ID         BSR         BSR Detr         600000000 (00) FW d1/34m 101 W / V/ALL Y (V/ALL Y (                                                   |   |         | Work           | Shutdown         |             |               |       |          |
| Item         00000000         COII         PM of 43-bases 123 kV         PALE         Name         Alia         200         00000000         Z005-3402-64132-84240         T0F-4132-8420-00541         Micinization         YES           no         00000000         00000000         2005-3402-64132-84240         T0F-4132-8420-00541         Micinization         YES         YES                                                                                                    |   | ance    | Status(yes/no) | Required(yes/no) |             |               |       |          |
| 000000000 C008 PM of 3-                                                                                                    |   | 20      | NO             |                  |             |               |       |          |
| 000000058 Isolator w                                                                                                    |   |         |                |                  |             |               |       | 1        |
| Earth Swi                                                                                                    |   | 20      | VES            | VES              | -           |               |       |          |
| 0000000053 is isolate with countries (contraction may be becauter true                                                                                                    |   | Ĩ       | 125            | 125              |             |               |       |          |
| Earth Sw The above items with quantity are verified for the payment to service provider/contractor as all the actions                                                                                                    |   |         |                |                  |             |               |       |          |
| as required by the BST item technical requirements have been fulfilled .                                                                                                    |   |         |                |                  |             |               |       |          |
|                                                                                                    |   |         |                |                  |             |               |       |          |
| evine         evine         evine           (critical learning)         (critical learning)         (critical learning)                                                                                                    |   |         |                |                  |             |               |       |          |
|                                                                                                    |   |         |                |                  |             |               |       |          |
|                                                                                                    |   |         |                |                  |             |               |       |          |
|                                                                                                    |   |         |                |                  |             |               |       |          |
| 11.69 x 8.26 in                                                                                                    |   |         |                |                  |             |               |       | ~        |
|                                                                                                    | ~ |         |                |                  |             |               |       | ~        |
|                                                                                                    | 8 |         |                | »                | 110 ~   rvp | nsapde1   INS | ≹   ∩ |          |

#### Step 8. For Report Run T-Code "ZPMRBSR"

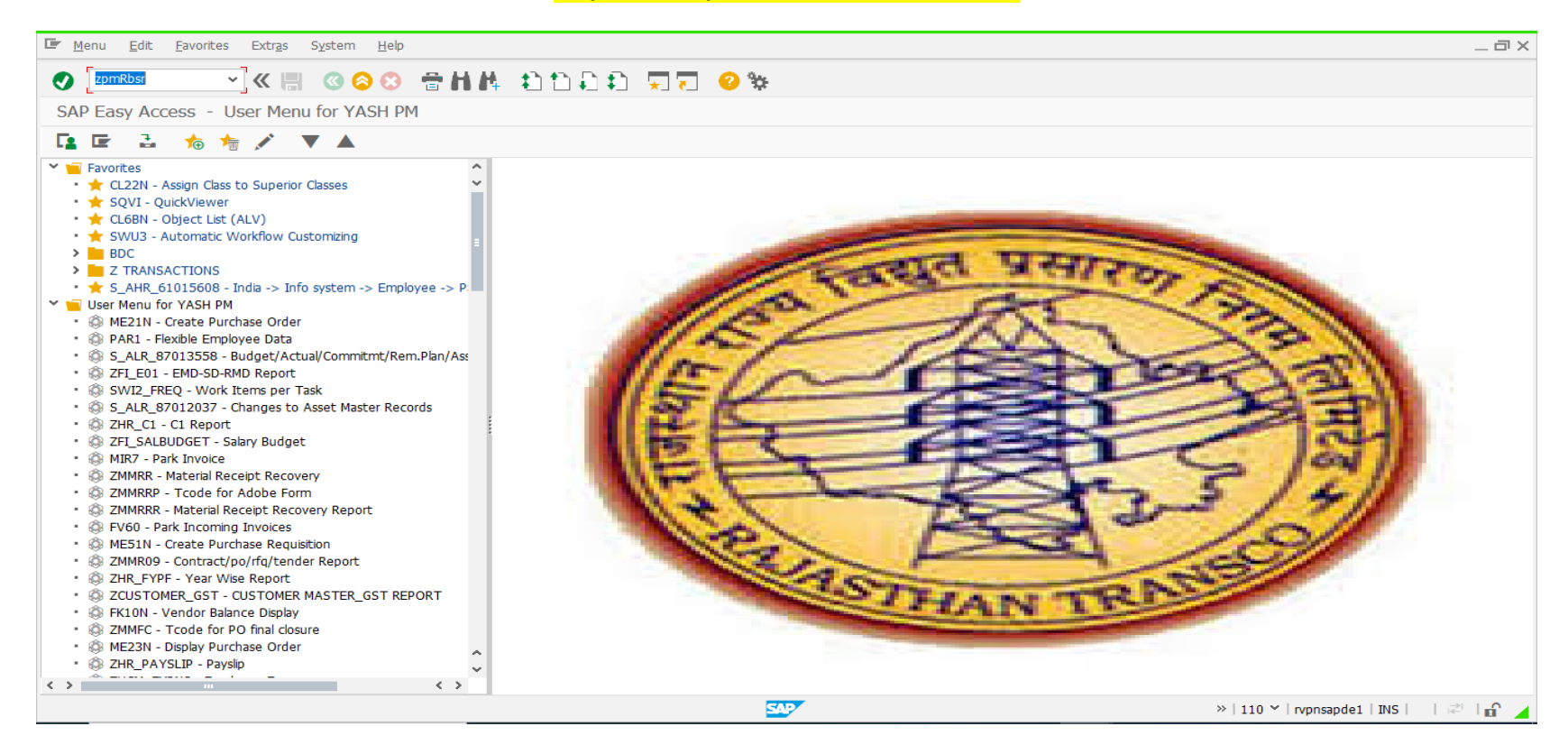

| 🖙 <u>P</u> rogram <u>E</u> dit <u>G</u> oto S <u>y</u> stem <u>H</u> elp                                                        |             | _ 급 ×                                  |
|----------------------------------------------------------------------------------------------------|-------------|----------------------------------------|
|                                                                                                    | 111 🗊 💭 💭 🐨 |                                        |
| ALV REPORT FOR BSR                                                                                                    |             |                                        |
| $(\mathbf{F})$                                                                                                    |             |                                        |
| TYPE OF GSS(132,220 OR 400)     132       BSR NO .     to       FREQUENCY     to       PERIOD     to       PLANNER GROUP     to |             |                                        |
|                                                                                                    |             |                                        |
|                                                                                                    |             |                                        |
|                                                                                                    |             |                                        |
|                                                                                                    |             |                                        |
|                                                                                                    |             |                                        |
|                                                                                                    | <u>s</u> y  | »   110 ♥   rvpnsapde1   INS     👘 🖌 🖌 |

| 🔄 List | <u>E</u> dit <u>G</u> oto ' | /jews <u>S</u> | ettings System   | <u>H</u> elp |                                    |             |        |               |           |                    |               | _ 0                     | ۱× |
|--------|-----------------------------|----------------|------------------|--------------|------------------------------------|-------------|--------|---------------|-----------|--------------------|---------------|-------------------------|----|
|        |                             | ~ «            | 🖷 🕜 📀 🕄          | 🖶 H          | 🛝 ឯትክክክ 🎞 🗖 🤇                      | 2 °\$:      |        |               |           |                    |               |                         |    |
| ALV    | REPORT FOR E                | SR             |                  |              |                                    |             |        |               |           |                    |               |                         |    |
|        | ÷ ₹ ₹                       | <b>(</b> )     | < 🖻 🖻 🖥          | <b>I</b> ==  | i                                  |             |        |               |           |                    |               |                         |    |
| TRANS  | ZONE                        | CIRCLE         | PLANNER GROUP    | BSR ITEM     | NO BSR DESCRIPTION                 | FREQUENCY   | ПОМ    | VOLTAGE LEVEL | VENDOR NO | VENDOR DESCRIPTION | EISCAL YEAR   | FUNCTION LOCATION       |    |
| 34     | C.E.(T&C-JAIPUR)            | Jaipur Ci      | 132kv Sitapura   | C001         | PM of 3-Phase 132 kV Class Power T | HALF YEARLY | Number | 132           | 1003100   | JBS ENTERPRISES    | 2020          | 2200-7402-0132-BAY02    | ~  |
| F      |                             |                |                  |              |                                    |             |        |               |           |                    |               | 2200-7402-0132-BAY06    | ~  |
|        |                             |                |                  |              |                                    |             |        |               |           |                    |               | 2200-7402-0132-BAY04    |    |
| 35     | C.E.(T&C-JAIPUR)            | Jaipur Ci      | 132kv Puranaghat | C003         | PM of 132 kV Class CT              | HALF YEARLY | Number | 132 KV        | 1003100   | JBS ENTERPRISES    | 2020          | 2200-7048-0132-BAY03    |    |
| 36     | C.E.(T&C-JAIPUR)            | Jaipur Ci      | 132kv Puranaghat | C001         | PM of 3-Phase 132 kV Class Power T | QUARTERLY   | Number | 132 KV        | 1003100   | JBS ENTERPRISES    | 2020          | 2200-7048-0132-BAY06    | 18 |
| 37     | C.E.(T&C-JAIPUR)            | Jaipur Ci      | 132kv Puranaghat | C003         | PM of 132 kV Class CT              | QUARTERLY   | Number | 132 KV        | 1003100   | JBS ENTERPRISES    | 2020          | 2200-7048-0132-BAY09    |    |
|        |                             |                |                  |              |                                    |             |        |               |           |                    |               | 2200-7048-0132-BAY01    |    |
|        |                             |                |                  |              |                                    |             |        |               |           |                    |               | 2200-7048-0132-BAY01    |    |
|        |                             |                |                  |              |                                    |             |        |               |           |                    |               | 2200-7048-0132-BAY01    |    |
|        |                             |                |                  |              |                                    |             |        |               |           |                    |               | 2200-7048-0132-BAY09    |    |
|        |                             |                |                  |              |                                    |             |        |               |           |                    |               | 2200-7048-0132-BAY09    |    |
|        |                             |                |                  |              |                                    |             |        |               |           |                    |               | 2200-7048-0132-BAY06    |    |
|        |                             |                |                  |              |                                    |             |        |               |           |                    |               | 2200-7048-0132-BAY06    |    |
|        |                             |                |                  |              |                                    |             |        |               |           |                    |               | 2200-7048-0132-BAY06    |    |
|        |                             |                |                  |              |                                    |             |        |               |           |                    |               | 2200-7048-0132-BAY06    |    |
| 38     | C E (T&C-1ATPLIR)           | lainur Ci      | 132ky Puranaghat | C003         | PM of 132 kV Class CT              | OLIAR TERLY | Number | 132 KV        | 1003100   | 1BS ENTERPRISES    | 2020          | 2200-7048-0132-BAY09    |    |
|        |                             |                |                  |              |                                    |             |        |               |           |                    |               | 2200-7048-0132-BAY01    |    |
|        |                             |                |                  |              |                                    |             |        |               |           |                    |               | 2200-7048-0132-BAY01    |    |
|        |                             |                |                  |              |                                    |             |        |               |           |                    |               | 2200-7048-0132-BAY01    |    |
|        |                             |                |                  |              |                                    |             |        |               |           |                    |               | 2200-7048-0132-BAY09    |    |
|        |                             |                |                  |              |                                    |             |        |               |           |                    |               | 2200-7048-0132-BAY09    |    |
|        |                             |                |                  |              |                                    |             |        |               |           |                    |               | 2200-7048-0132-BAY06    |    |
|        |                             |                |                  |              |                                    |             |        |               |           |                    |               | 2200-7048-0132-BAY06    |    |
|        |                             |                |                  |              |                                    |             |        |               |           |                    |               | 2200-7048-0132-BAY06    |    |
|        |                             |                |                  |              |                                    |             |        |               |           |                    |               | 2200-7048-0132-BAY06    |    |
|        |                             |                |                  |              |                                    |             |        |               |           |                    |               |                         | ~  |
| < >    |                             |                |                  |              |                                    |             |        |               |           |                    |               | < >                     |    |
|        |                             |                |                  |              |                                    | SAP         |        |               |           | »                  | 110 Y   rvpns | apde1   INS   🛛   🛋   🔐 |    |